# Guideline for Alien Registration

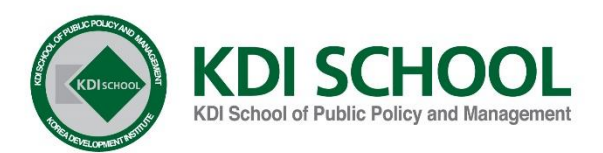

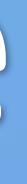

# ARC Guideline **CONTENTS**

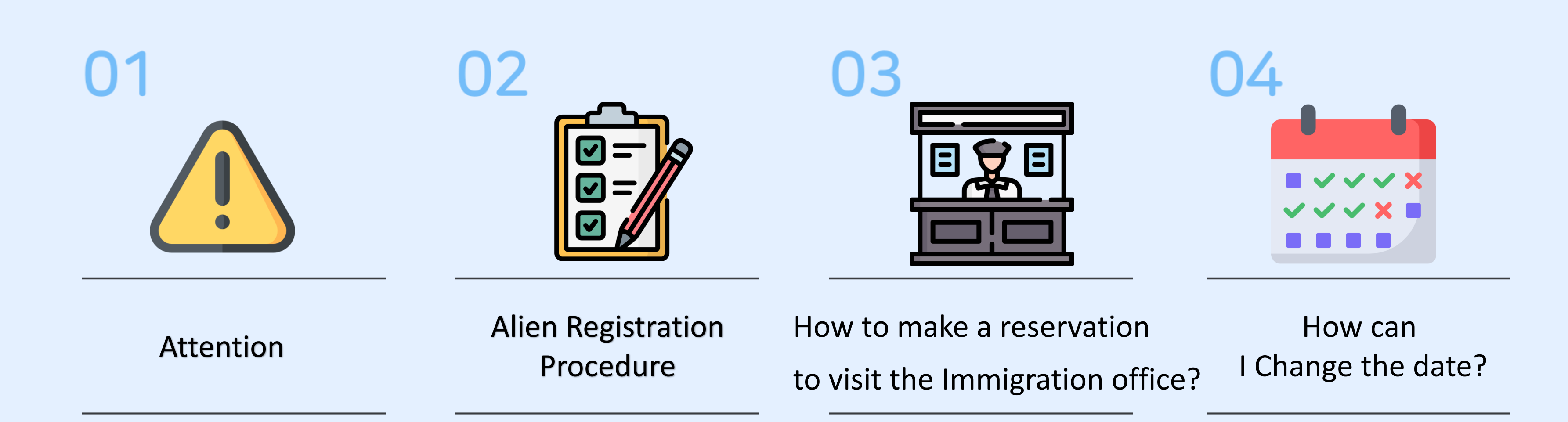

# IMPORTANT

All foreigners are required to complete the Alien Registration by visiting the Immigration Office within a week at the latest of arrival at KDIS campus.

# 2.

Make a reservation through the system of Ministry of Justice. (https://www.hikorea.go.kr/Main.pt)

# 3.

You will receive your Alien Registration Card (ARC) after finishing the Alien Registration within 2 week, after which you must submit a scanned copy of ARC to the Student **Affairs Division.** \*email: Ms. Boeun Suong(be\_suong@kdischool.ac.kr)

# **Alien Registration Procedure**

÷

## Within 1 weeks

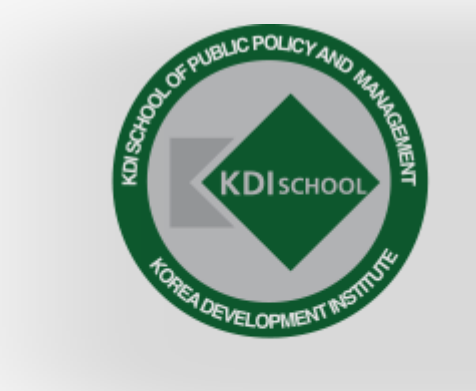

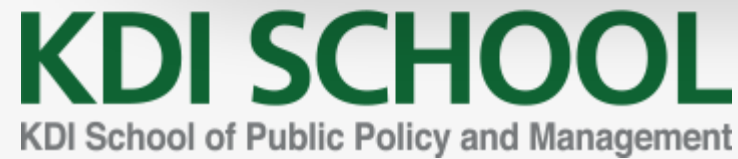

- 1. Please make a visit reservation at the Daejeon Immigration Office
- 2. within 1 week at latest from the date your arrival at KDIS.

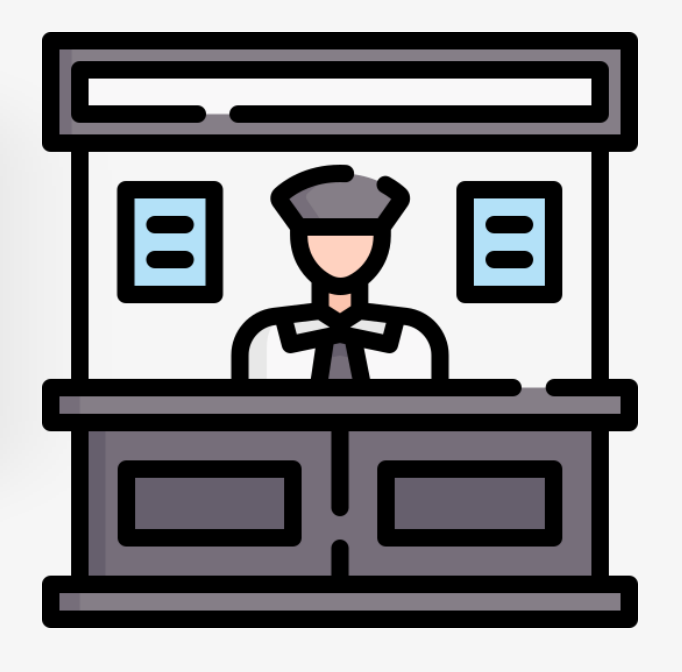

# tion Office DIS.

### All your documents must be accurate.

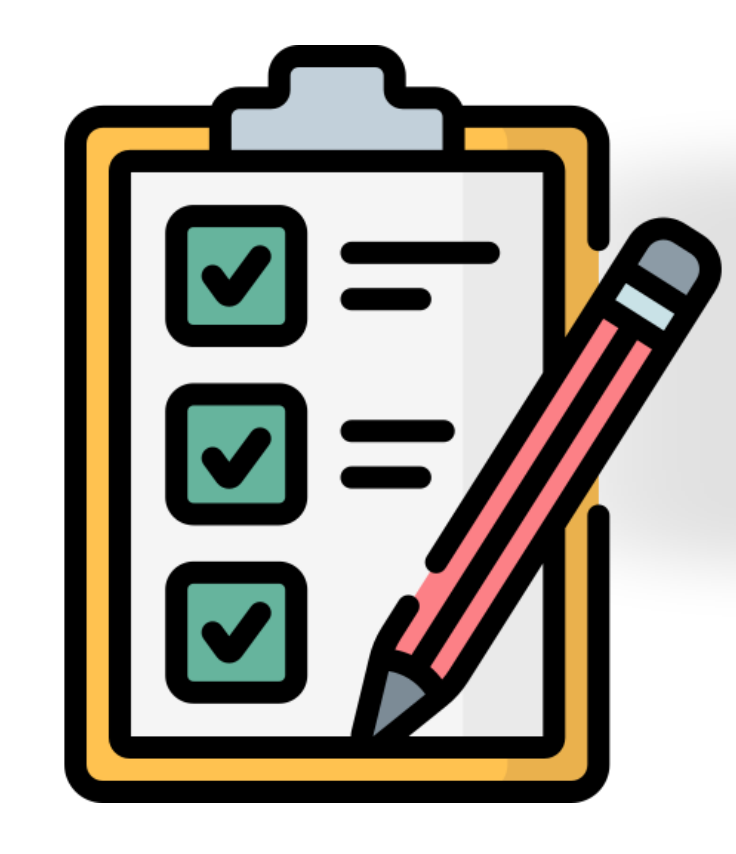

**2.** Before visiting the Daejeon Immigration Office, carefully check that you have prepared all the documents you need to obtain the ARC.

**3.** Please visit the Daejeon Immigration Office on the selected reservation date.

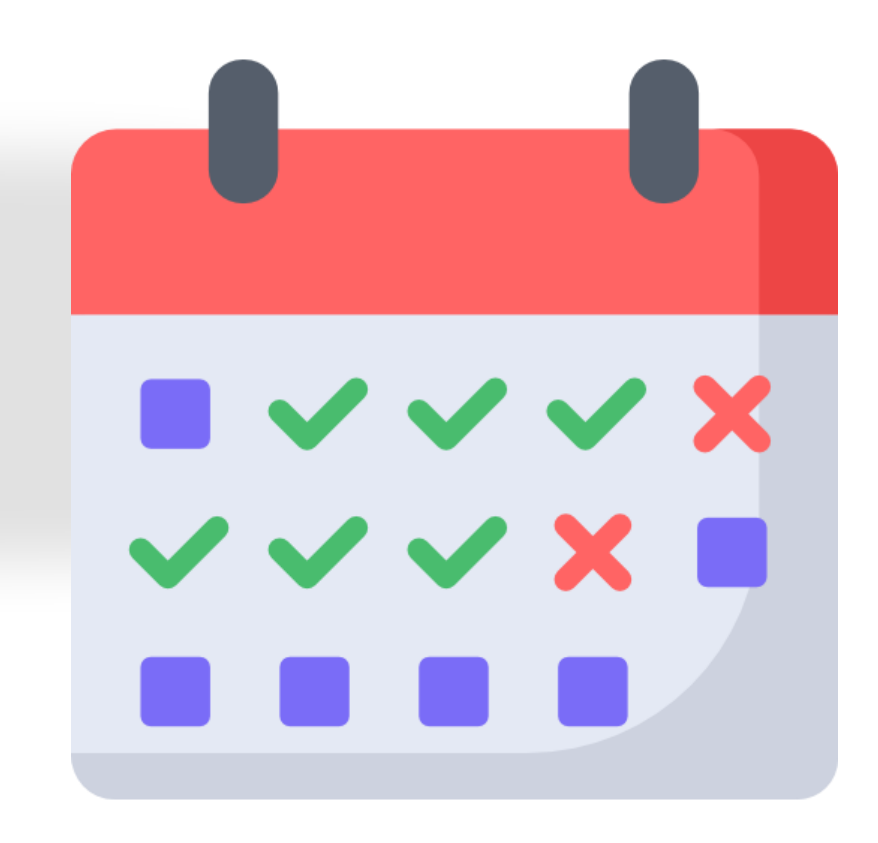

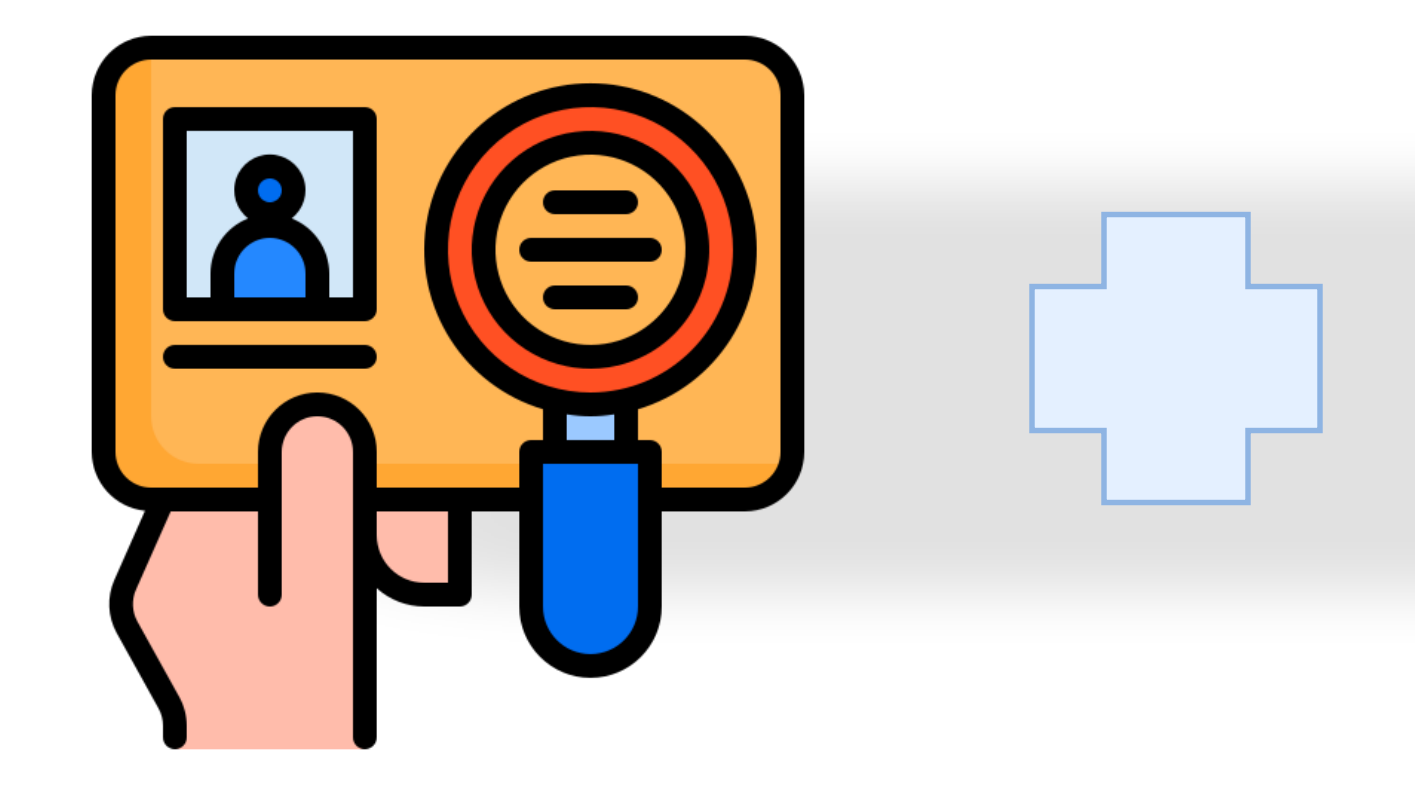

**4.** You should explain that you are a KDIS student and submit you paperwork. Then, you will register your fingerprints.

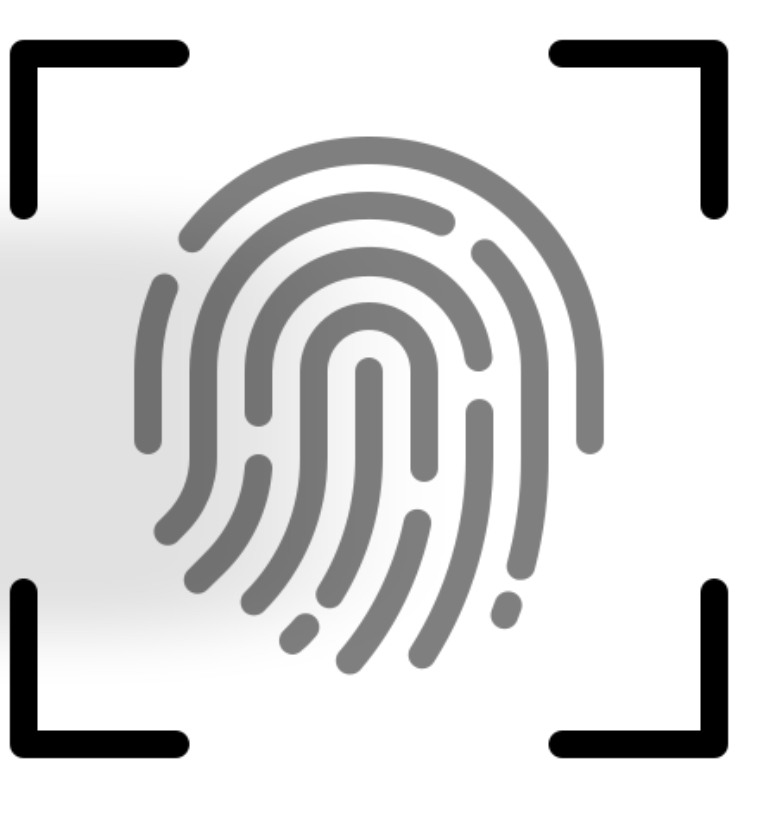

**5.** Select the method of delivery to receive your ARC

# In person \*highly Recommended

# **Delivery to KDI School Dormitory**

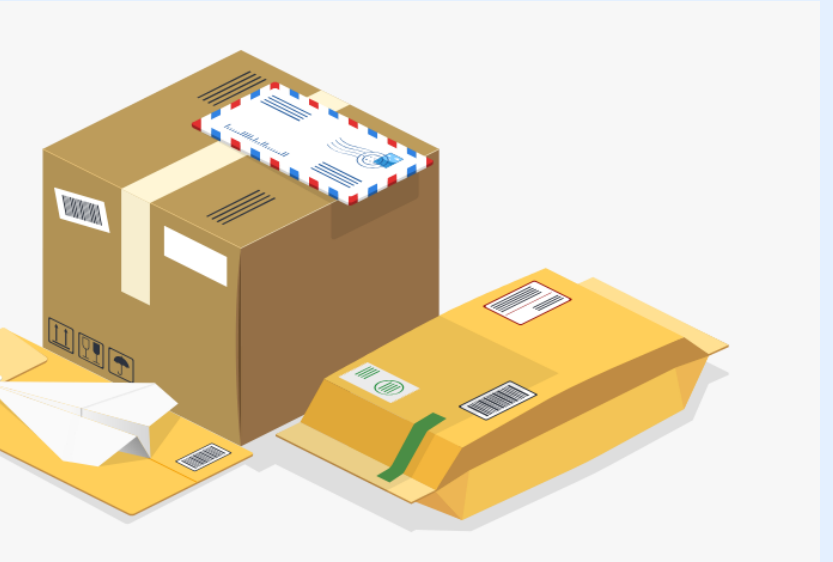

## The house master will keep your card. There is a risk of loss during delivery, so I recommend visiting in person the most.

When you receive the ARC, scan both sides of the card or take a picture and paste it in the table below. Please make sure to convert this document into PDF and submit it.

ID NAME COUNT DATE O Expirati (만료일) ARC (fro

6. When your receive you ARC, you must submit a scanned copy of the front and back of the ARC to **the Student Affairs Division** via email

※Email: be\_suong@kdischool.ac.kr

ARC (back)

### Format for your ARC submission to School [ARC] YOUR STUDENT ID \_ Name

| RY      |                                                              |
|---------|--------------------------------------------------------------|
| F BIRTH |                                                              |
| on Date | *Your stay in Korea is valid ONLY until the expiration date. |
| 자)      |                                                              |
| ont)    |                                                              |

09

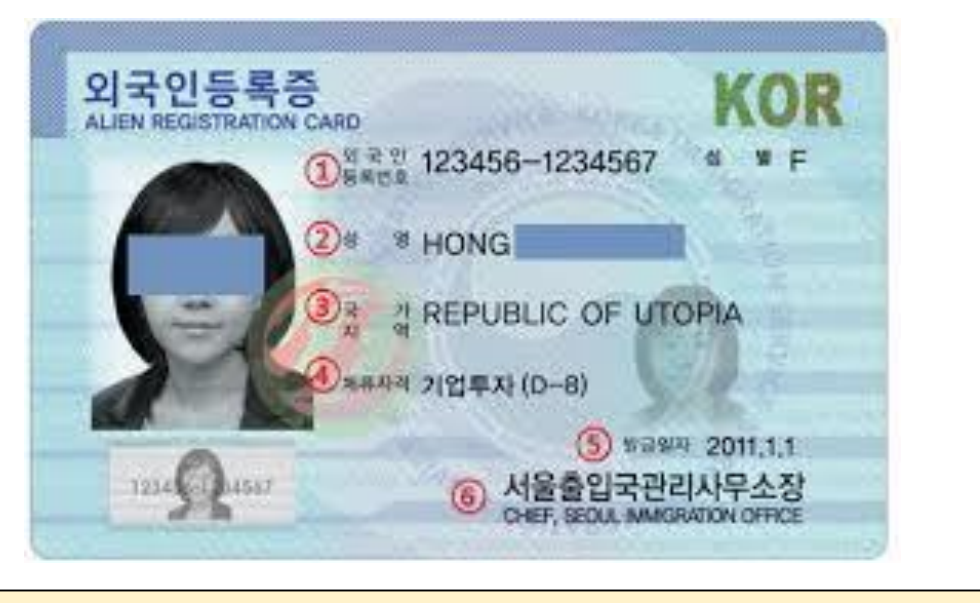

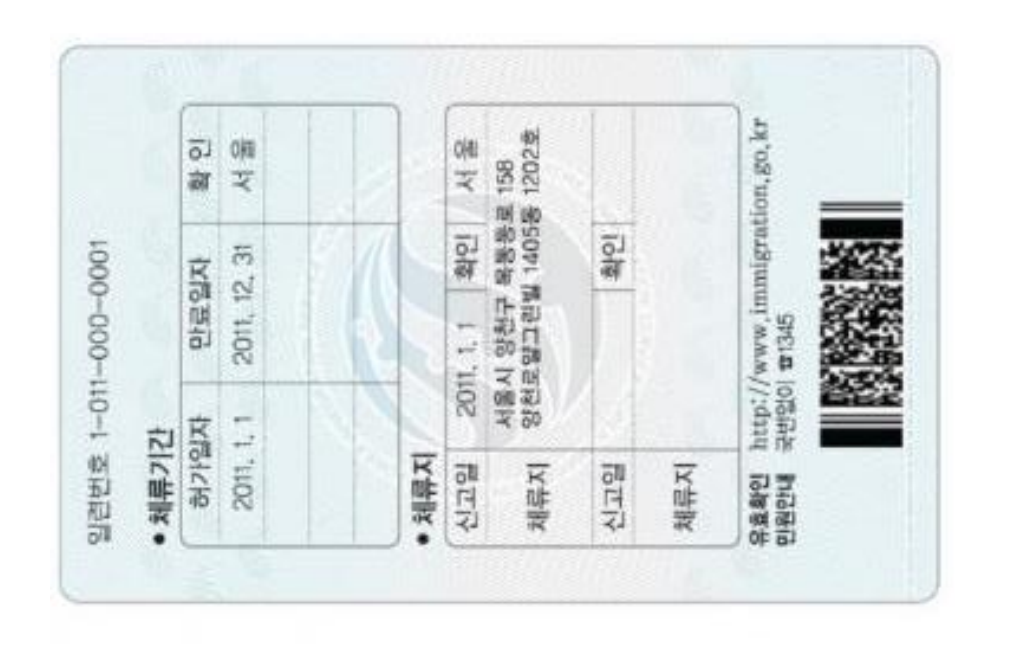

User Guide for **Self-Registration of Alien Registration Card** 

Q1. How to make a reservation to visit the Immigration office?

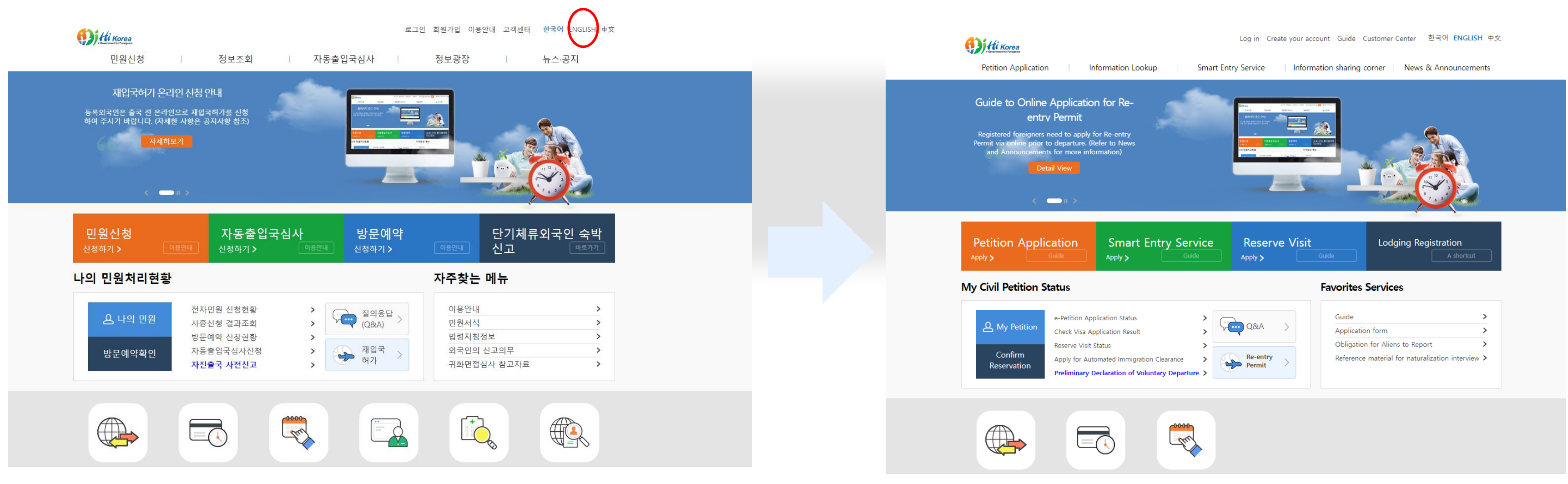

1. Visit the HIKOREA website https://www.hikorea.go.kr/Main.pt Please change the language to English, "Click to here(English)"

### KDIS

| Petition Application            | → Petition Application → Reserve Visit → Visit Reservation Application How to use Visit Reservation                                                                                                    | Petition Application                | Identity Ve        |
|---------------------------------|----------------------------------------------------------------------------------------------------|-------------------------------------|--------------------|
| e-Application                   | How to use Visit Reservation verification Fill in the application form                                                                                                    | e-Application                       | How to use         |
| Reserve Visit                   | A visit reservation allows you to arrange a date and time on-line before visiting an immigration office<br>- just as you would reserve a flight/movie ticket or make an appointment with your doctor.                                                                                                    | Reserve Visit                       |                    |
| Visit Reservation > Application | If you make a reservation and visit the immigration office with a receipt, you can file applications with an exclusive counter at the arranged time without waiting.<br>- Available time for online reservations: 24/7                                                                                                    | Visit Reservation                   |                    |
| Reserve Visit                   | <ul> <li>Who can use the services: registered HiKorea members only</li> <li>One-day advance policy: you should make a reservation at least one day prior to the potential appointment date. Therefore, a reservation made on the appointment day is not effective.</li> </ul>                                                                                                    | Application                         |                    |
| Status(non-member)              | <ul> <li>Reservations for the extension of stay can be made up to 4 months in advance of the expiration date of stay</li> <li>Cancellation of reservations: you can cancel a reservation until the day before the appointment date. (You cannot cancel your reservation on the appointment day.)</li> </ul>                                                                        | Reserve Visit<br>Status(non-member) | Identity aut       |
| of Voluntary Departure          | <ul> <li>Void reservation: please be advised that if you cancel a reservation, or if you do not make an appearance until five minutes<br/>past the arranged time or designate a wrong office or counter, your appointment becomes ineffective.</li> </ul>                                                                                                    | Preliminary Declaration             | 1 D                |
|                                 | ※ As of May 29, 2017, reservations for visit can be made using civil petitioner's real name only.<br>Therefore, those who want to make reservations for visit are required to log in after signing up for the<br>membership, or become authenticated as non-members.                                                                                                    | of Voluntary Departure              | * Passport N       |
|                                 | Please print out your receipt, make sure that all the details of the appointment are in order (such as the office, date and time, counter or reservation number, etc.), and present it when you come for the appointment.                                                                                                    |                                     |                    |
|                                 | Please go to [My e-Applications > Manage e-Applications] to check your reservation or print out a receipt.<br>For more information, please call our Immigration Contact Center at 🕿 1345 from anywhere in Korea.                                                                                                    |                                     | * Nationality      |
|                                 | <ul> <li>Notes for Reservation</li> <li>The Ministry of Justice will regularly check the IP addresses of persons who make Visit Reservations. Please be noted</li> </ul>                                                                                                    |                                     |                    |
|                                 | that those who are caught in wrongful acts, including securing many time slots for Visits using others'personal<br>information, will face criminal punishment.                                                                                                    |                                     | * Date of Bir      |
|                                 | - if you have paid your delinquent health insurance premiums within the past 5 days through a Utility bill payment<br>Machine or through the Internet Giro Service (www.giro.or.kr), please make sure to bring the receipt of your payment with                                                                                                    | - · · · ·                           | _                  |
|                                 | you when visiting the Immigration (Branch) Office.<br>- Please reserve a date before expiry date of Period of Stay or the statutory reporting period.<br>- Visiting after expiry date of Period of Stay or the statutory reporting period may result in imposition of                                                                                                    | 6. Write d                          | low                |
|                                 | administrative fines (or penalty).<br>- In case no time slots are available before expiry date of Period of Stay or the statutory reporting period, please<br>visit a local immigration office prior to the expiry date.<br>- Please note that reserving a visit is to reserve a time slot to visit a relevant immigration office and does not mean<br>receipt of civil petitions. | Date of B                           | irth<br>See an exa |
|                                 | I have read and understood the information above.                                                                                                    |                                     |                    |
|                                 | Visit Reservation Application (Member) Visit Reservation Application (Non-member)                                                                                                    |                                     |                    |

2. You will have to check on" I have.." and click on "Non-member"

해당 플랜은 기업별 예시입니 각 플랜 내용은 설계마다 달라

Verification for Visit Reservation verification use Visit Reservation Fill in the application form Notes for Visit Reservation An applicant must carefully choose a reservation date to visit an office in consideration of his or her visa expiration date or the deadlines for reporting changes regarding his or her stay. Failure to do so will cause him or her a penalty or other disadvantages. 3. Check Identity verification using passport r authentification A1234567890 \* Identity verification through memoort number in the for the state of the state of t No. does not match. If you have any questions, ple B casch Sal Septer (1241-the viewe).
 Ochina R. R. Ochina R. R. Olindia Indonesia JAPAN OKOREA MONGOLIA OPHILIPPINES ORUSSIA ORUSSIA OTHAILAND OUNITED STATES **VIETNAM** ) Others Select a **5. Find your Nationality** 2000-01-30 Birth characters, ex 197 대한민국 REPUBLIC OF KOREA vn your DR1234567 KOR UNITED KORDA 1234567 IAN 1970 example WALTER OF TOTOLS ALL AND A 홍길동 PDKORHONG<<KIL<DONG<<<<<<< DR12345670K0R70D1D17M10010151234567V13288126 Cancel Confirm 7. Click

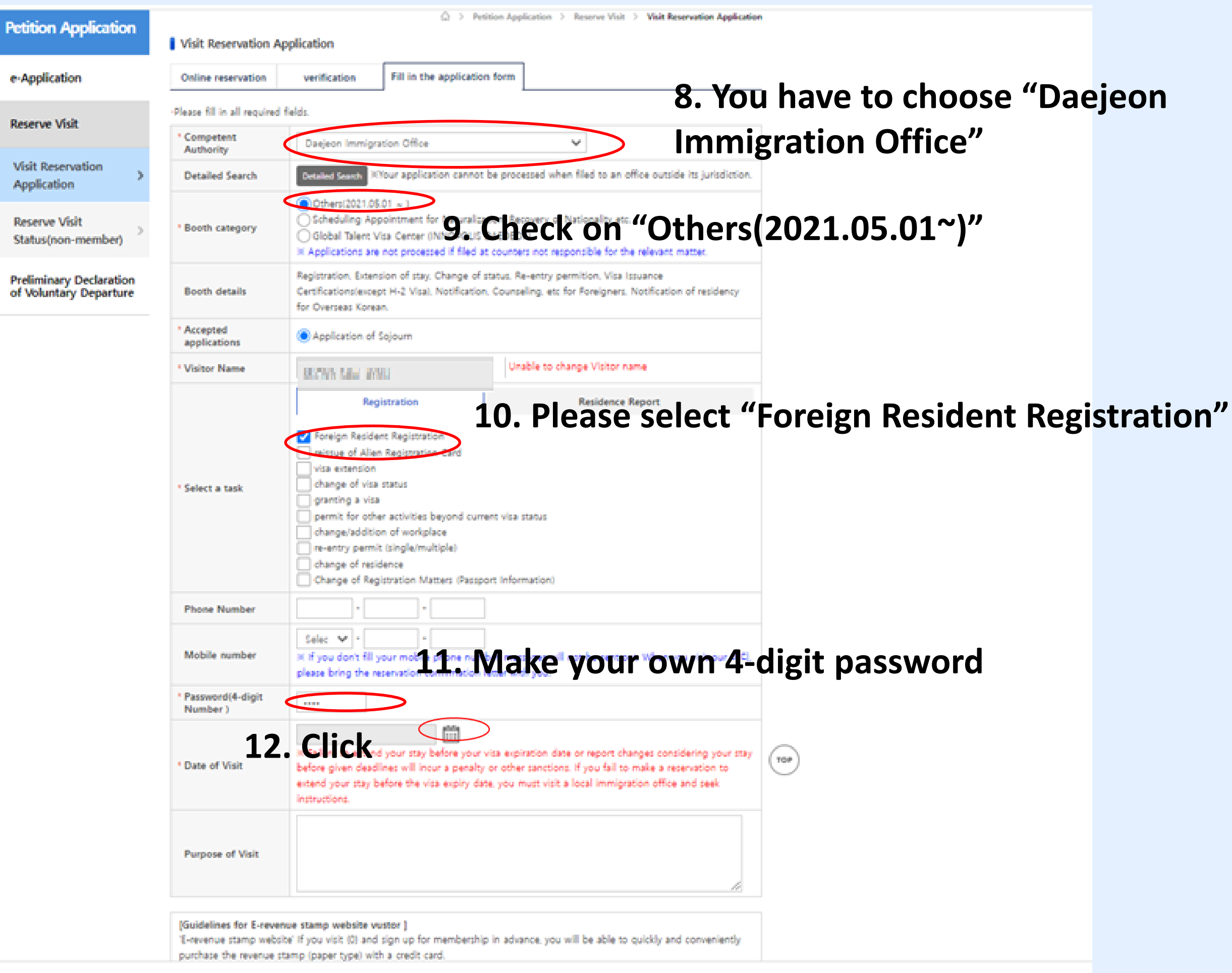

### 🧶 방문예약 일자 및 시간 선택 < 하이코리아 - Chrome

hikorea.go.kr/resv/ResvPopupR.pt

### Select Date/Time for Visit Reservation

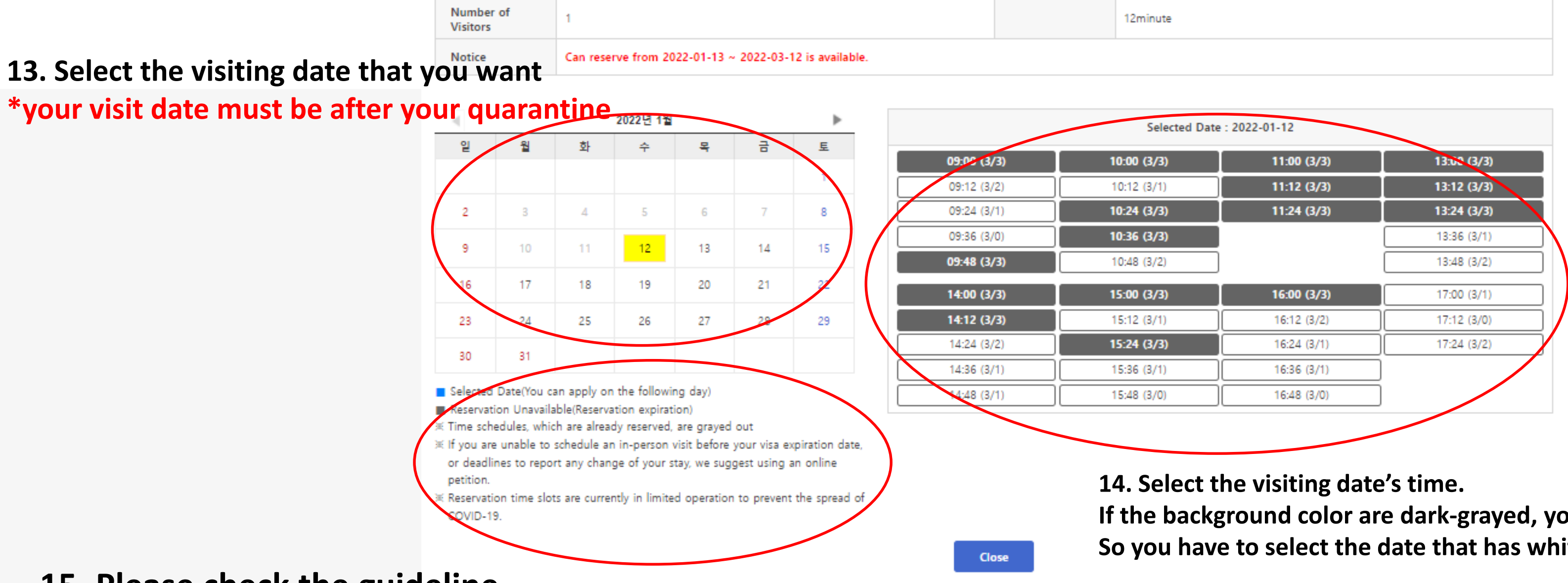

**15.** Please check the guideline.

|     | — | ×        |
|-----|---|----------|
|     |   | Q        |
|     |   | $\times$ |
| ite |   |          |
|     |   |          |

If the background color are dark-grayed, you can not select.

So you have to select the date that has white color background.

| Petition Application                | Visit Reservation A            |                                                                                                    |  |  |  |
|-------------------------------------|--------------------------------|----------------------------------------------------------------------------------------------------|--|--|--|
| e-Application                       | Online reservation             | verification Fill in the application form                                                                                                    |  |  |  |
| Reserve Visit                       | Please fill in all required    | fields.                                                                                                    |  |  |  |
|                                     | * Competent<br>Authority       | Daejeon Immigration Office                                                                                                    |  |  |  |
| Visit Reservation > Application     | Detailed Search                | Detailed Search XYour application cannot be processed when file                                                                                                    |  |  |  |
| Reserve Visit<br>Status(non-member) | * Booth category               | Others(2021.05.01 ~ )<br>Scheduling Appointment for Naturalization, Recovery of Nation<br>Global Talent Visa Center (INNOPOLIS DAEDEOK)<br>Applications are not processed if filed at counters not responsib                                                |  |  |  |
| Preliminary Declaration             | Booth details                  | Counseling is not for Reservation. Please call 1345 for Counseling                                                                                                    |  |  |  |
| or voluntary bepartare              | * Accepted<br>applications     | Booth category is required.                                                                                                    |  |  |  |
|                                     | * Visitor Name                 | DROWNER UNVII Unable to change                                                                                                    |  |  |  |
|                                     | Phone Number                   |                                                                                                    |  |  |  |
|                                     | Mobile number                  | Selec       -         ※ If you don't fill your mobile phone number, messages will not be please bring the reservation confirmation letter with you.                                                                                                    |  |  |  |
|                                     | * Password(4-digit<br>Number ) |                                                                                                    |  |  |  |
|                                     | * Date of Visit                | <ul> <li>Failure to extend your stay before your visa expiration date or r<br/>before given deadlines will incur a penalty or other sanctions. If you<br/>extend your stay before the visa expiry date, you must visit a local<br/>instructions.</li> </ul> |  |  |  |
|                                     | Purpose of Visit               |                                                                                                    |  |  |  |
|                                     | Guidelines for E-reven         | ue stamn website vustor 1                                                                                                    |  |  |  |

[Guidelines for E-revenue stamp website vustor ] 'E-revenue stamp website' If you visit {0} and sign up for membership in advance, you will purchase the revenue stamp (paper type) with a credit card. st However, please purchase it except alien registration card application fee (Pay it on the st[Go to E-revenue stamp website]

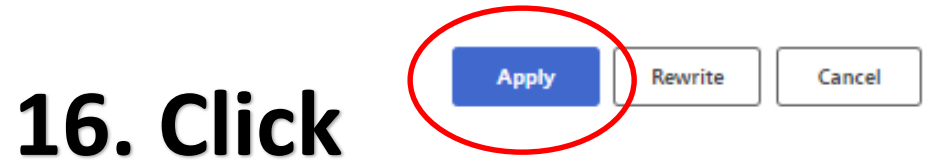

| eserve Visit 🔾 | Visit Reservation | Application |
|----------------|-------------------|-------------|
|----------------|-------------------|-------------|

| /                                                                                                    |          |
|----------------------------------------------------------------------------------------------------|----------|
| filed to an office outside its jurisdiction.                                                                       |          |
| tionality etc.                                                                                                    |          |
| nsible for the relevant matter.                                                                                    |          |
| ng Services.                                                                                                    |          |
|                                                                                                    |          |
| ge Visitor name                                                                                                    |          |
|                                                                                                    |          |
| ot be sent out. When you visit our 어디,                                                                             |          |
|                                                                                                    |          |
|                                                                                                    |          |
| or report changes considering your stay<br>f you fail to make a reservation to<br>ocal immigration office and seek |          |
|                                                                                                    |          |
| //                                                                                                    |          |
|                                                                                                    |          |
| I be able to quickly and conveniently                                                                              |          |
| date of your visit).                                                                                               | $\frown$ |
|                                                                                                    | ТОР      |
|                                                                                                    |          |
| 1                                                                                                    |          |

### **KDIS**

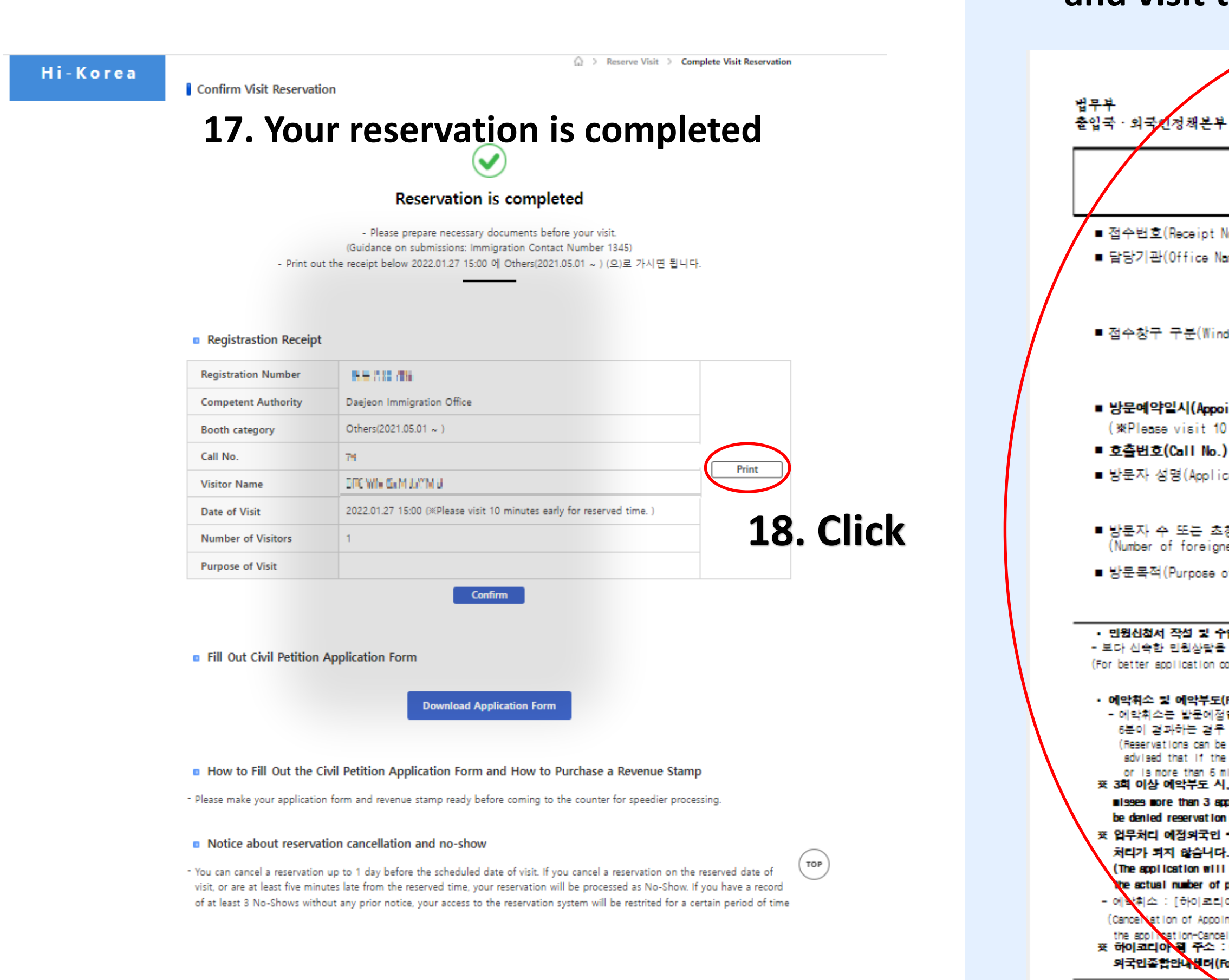

## 19. Print out this appointment receipt and visit the immigration office with this document

| -                                                                                                    | 2                                                                                                    | Ministry of Justice<br>Korea Immigration Service |  |
|----------------------------------------------------------------------------------------------------|----------------------------------------------------------------------------------------------------|--------------------------------------------------|--|
| 방 문 여                                                                                                    | ∥약 접수증                                                                                                    |                                                  |  |
| (Appoi                                                                                                    | ntment Receipt)                                                                                                    |                                                  |  |
| √o.)<br>ame)                                                                                                    |                                                                                                    | (접수일자 : 2022. 01. 12.)<br>2                      |  |
|                                                                                                    | (Daejeon Immigration Off                                                                                                    | ice)                                             |  |
| dow Name)                                                                                                    | 체류허가 신청 접수예약()                                                                                                    | 2021.05.01 ~ )                                   |  |
|                                                                                                    | $\texttt{Others}(\texttt{2021.05.01} \sim \texttt{)}$                                                                                                    |                                                  |  |
| <b>intment Date/Time)</b><br>) minutes early for                                                                                                    | 2022.01.27.15:00                                                                                                    |                                                  |  |
| cant Name)                                                                                                    | RENALS AN LIMIT                                                                                                    |                                                  |  |
| 청자 수<br>Ners)                                                                                                    | 1명                                                                                                    |                                                  |  |
| of visit)                                                                                                    |                                                                                                    |                                                  |  |
| 입인지 구입(Filling in<br>, 위체 차고 바무에 아서                                                                                                    | the Form and Buying government :<br>이외시처녀와 쇼이이지를 조비하                                                                                                    | Stanps)                                          |  |
| onsulting, please have t                                                                                                    | the application form completed a                                                                                                    | and government stamps ready.)                    |  |
| Policy for Cancellation<br>될 1일 이전까지 가능하<br>모두 에막부도로 처리되<br>canceled until the day<br>applicant cancels on the<br>inutes late, then the re-<br>일정기가족안 발문에의 | of Appointment and No-Show)<br>여, 방문당일 예약을 취소하거나<br>I오너 유의하시기 바랍니다.<br>before the appointment. Please<br>re day of the appointment,<br>eservation will be rendered void<br>: 서비스 이용이 제한됩니다.(If | 에막시간에서<br>be<br>d.)<br><b>an applicant</b>       |  |
| pointaents without prior<br>privileges.)                                                                                                    | notification, ne/sne with temp                                                                                                    |                                                  |  |
| 수 또는 조절의국인 수 !                                                                                                    | 보다 실제 발문하시는 인원이 많                                                                                                    | 는 경구 인원                                          |  |
| i not be processed if num<br>people on the day of you                                                                                                    | ber of visitorsyou enter here<br>Ir appointment.)<br>alsi Althenettariitkaisi arti-t                                                                                                    | dosen't metch                                    |  |
| ons=t=ron =non∧ns=t≝ræ<br>ntment : [HI Kores]-[my<br>a)                                                                                                    | page]-[Appointment Status]-Sele                                                                                                    | ect                                              |  |
| oreigner Complex Counsel                                                                                                    | ling center) 🛱 1346                                                                                                    |                                                  |  |
|                                                                                                    |                                                                                                    |                                                  |  |
|                                                                                                    |                                                                                                    |                                                  |  |

# Q2. How can I Change the date?

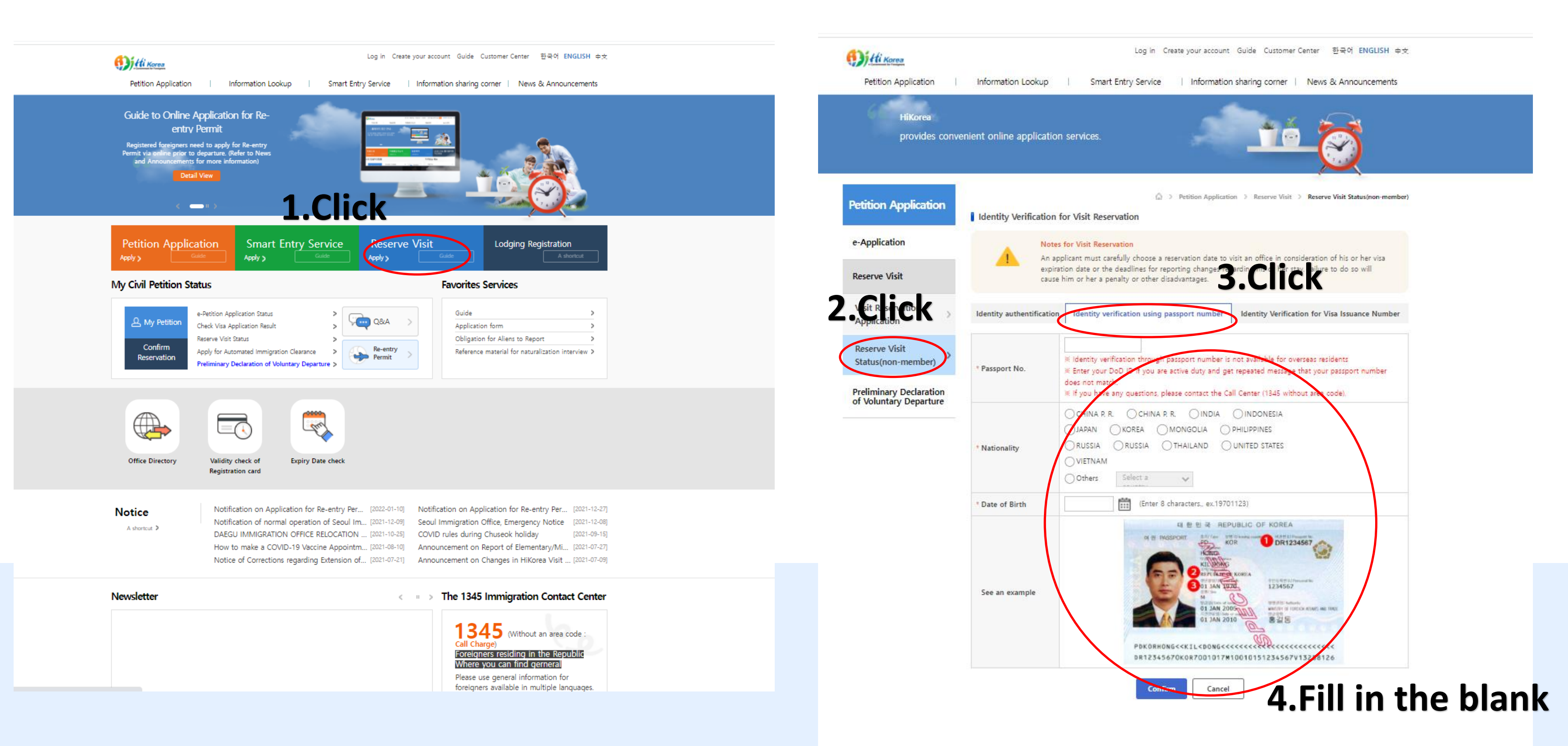

|                                              |                       |                                      | provides convenient online application services. |                   |                                            |          | n services.                                       |                                          |                                                                             |
|----------------------------------------------|-----------------------|--------------------------------------|--------------------------------------------------|-------------------|--------------------------------------------|----------|---------------------------------------------------|------------------------------------------|-----------------------------------------------------------------------------|
|                                              |                       |                                      |                                                  |                   |                                            |          | Petition Application                              | Visit Reservation De                     | A > Petition Application > Reserve Visit > Reserve Visit Status(non-member) |
|                                              |                       |                                      | Petition Application                             | Reserve Visit     | > Reserve Visit Status(non-member)         |          | e-Application                                     | Registrastion Rece                       | ipt                                                                         |
| tition Application                           | Visit Reserva         | tion Status                          |                                                  |                   |                                            |          | Reserve Visit                                     | Registration Number                      | TJA-A.2200-0790                                                             |
| Application                                  |                       |                                      |                                                  |                   |                                            |          | Visit Reservation                                 | Competent<br>Authority                   | Daejeon Immigration Office                                                  |
| , application                                | Application<br>' term | 20220112 ~                           | 20220712 Process<br>Status                       | All               | ✓ Search                                   |          | Application                                       | Booth category                           | Others(2021.05.01 ~ )                                                       |
| eserve Visit                                 | Registration          |                                      |                                                  |                   | Reserve Visit                              | Call No. | 6 Write down your 4 digit password                |                                          |                                                                             |
| isit Decomption                              | Number                |                                      |                                                  |                   |                                            |          | Status(non-member)                                | Visitor Name<br>(초청자 Name)               |                                                                             |
| Application >                                | Print out R           | eceipt                               |                                                  |                   |                                            |          | Preliminary Declaration<br>of Voluntary Departure | Date of Visit                            | 2022.01.2 when 1you make a reservation                                      |
| Reserve Visit                                | - Please selec        | :<br>t a visit reservation date or t | ype of application to print out a Rec            | eipt.             |                                            |          |                                                   | Number of Visitors<br>(초청자수)             | to visit Immigration office                                                 |
| tatus(non-member)                            | List                  | 5                                    | Click you                                        | r vi              | Total applications : 3 item(s)             |          |                                                   | Purpose of Visit<br>(피초청자 인적사항)          | to visit minigration office.                                                |
| eliminary Declaration<br>Voluntary Departure | Number                | Visit Reservation Date               | Application                                      | Process<br>Status | An immigration office<br>reserved to visit |          |                                                   | * 비회원 비밀번호 (방<br>문예약 신청했을 때<br>입력한 비밀번호) |                                                                             |
|                                              | 1                     | 2022. 01. 28 14 : 12                 | Application of Sojourn                           | Reserved          | Daejeon Immigration Office                 |          |                                                   | (                                        | Print Edit Cancellation of reservation List                                 |
|                                              | 2                     | 2022. 01. 27 15 : 00                 | Application of Sojourn                           | Cancel            | Daejeon Immigration Office                 |          |                                                   |                                          |                                                                             |
|                                              | 3                     | 2022. 01. 12 15 : 36                 | Application of Sojourn                           | Cancel            | Daejeon Immigration Office                 |          |                                                   | Fill Out Civil Petition                  | on Application Forn ICK                                                     |

(j) Hi Korea

Petition Application

| DIDST     | <br>- N - L | CMD |
|-----------|-------------|-----|
| 1.11.12.1 | <br>        | 1   |

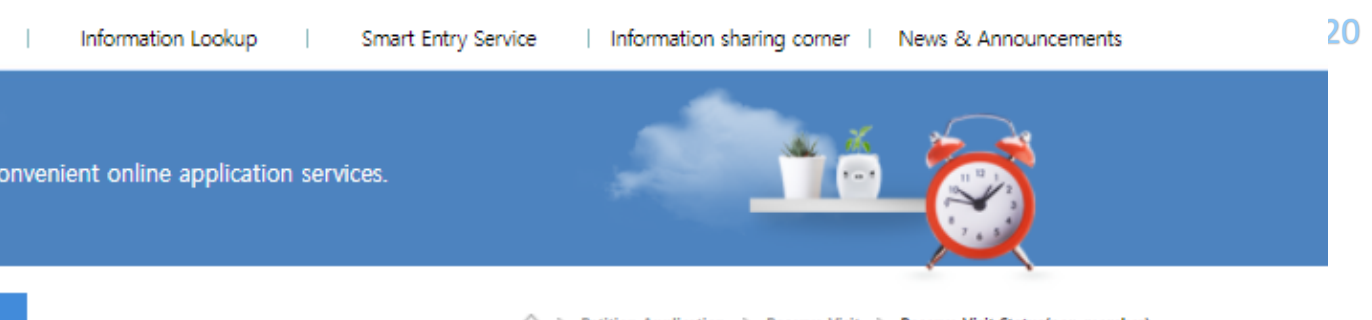

### B How to Fill Out the Civil Petition Application Form and How to Purchase a Revenue Stamp

- Please make your application form and revenue stamp ready before coming to the counter for speedier processing.

### Notice about reservation cancellation and no-show

- You can cancel a reservation up to 1 day before the scheduled date of visit. If you cancel a reservation on the reserved date of visit, or are at least five minutes late from the reserved time, your reservation will be processed as No-Show. st Access to Visit Reservation Services may be restricted for certain period for missing Visit Reservations more 3 times without prior notico

### Petition Application

### e-Application

Reserve Visit

Visit Reservation Application

Reserve Visit Status(non-member)

Preliminary Declaration of Voluntary Departure

| 방문예약 수정                                            |                                                                                                    |     |
|----------------------------------------------------|----------------------------------------------------------------------------------------------------|-----|
| Fill in the application for                        | orm                                                                                                    |     |
| Please fill in all required                        | fields.                                                                                                    |     |
| * Competent<br>Authority                           | Daejeon Immigration Office                                                                                                    |     |
| * Booth category                                   | <ul> <li>Others(2021.05.01 ~ )</li> <li>Scheduling Appointment for Naturalization, Recovery of Nationality etc.</li> <li>Global Talent Visa Center (INNOPOLIS DAEDEOK)</li> <li>※ Applications are not processed if filed at counters not responsible for the relevant matter.</li> </ul>                                                                                                    |     |
| Booth details                                      | Registration, Extension of stay, Change of status, Re-entry permition, Visa Issuance<br>Certifications(except H-2 Visa), Notification, Counseling, etc for Foreigners, Notification of residency<br>for Overseas Korean.                                                                                                    |     |
| * Accepted<br>applications                         | Application of Sojourn                                                                                                    |     |
| * Visitor Name                                     | Unable to change Visitor name                                                                                                    |     |
| * Select a task                                    | Registration       Residence Report         Foreign Resident Registration       -         reissue of Alien Registration Card       -         visa extension       -         change of visa status       -         granting a visa       -         permit for other activities beyond current visa status       -         change/addition of workplace       -         re-entry permit (single/multiple)       -         change of residence       -         Change of Registration Matters (Passport Information) |     |
| Phone Number                                       |                                                                                                    |     |
| Mobile number                                      | Selec          Selec       -         > If you don't fill your mobile phone number, messages will not be sent out. When you visit our 이 □, please bring the reservation confirmation letter with you.                                                                                                    |     |
| * Password(4-digit<br>Number )                     | <b>8.</b> Click                                                                                                    |     |
| * Date of Visit                                    | <ul> <li>Failure to extend your stay before your visa expiration date or report changes considering your stay<br/>before given deadlines will incur a penalty or other sanctions. If you fail to make a reservation to<br/>extend your stay before the visa expiry date, you must visit a local immigration office and seek<br/>instructions.</li> </ul>                                                                                                    |     |
| Purpose of Visit                                   |                                                                                                    | ТОР |
| [Guidelines for E-reven<br>'E-revenue stamp websit | ue stamp website vustor ]<br>te' If you visit {0} and sign up for membership in advance, you will be able to quickly and conveniently                                                                                                    |     |

purchase the revenue stamp (paper type) with a credit card.

st However, please purchase it except alien registration card application fee (Pay it on the date of your visit).

[Go to E-revenue stamp website]

### hikorea.go.kr/resv/ResvPopupR

### Select Date/Time for Visit Rese

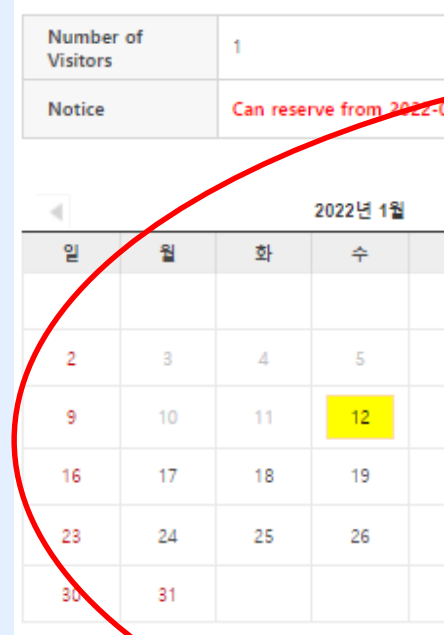

 Selected Date(You can apply on the following data Reservation Unavailable(Reservation expiration)
 Time schedules, which are already reserved, are g
 If you are unable to schedule an in-person visit b or deadlines to report any change of your stay, w petition.

# 9. You can change the visit date

Close

|   | 511      |                 |             |               |              |             |
|---|----------|-----------------|-------------|---------------|--------------|-------------|
|   |          |                 |             | 12minute      |              |             |
| 2 | 022-03-1 | 2 is available. |             |               |              |             |
|   |          |                 |             |               |              |             |
| _ |          | •               |             | Selected Date | : 2022-01-28 |             |
|   | 금        | 토               | 09:00 (3/3) | 10:00 (3/0)   | 11:00 (3/0)  | 13:00 (3/1) |
|   |          | 1               | 09:12 (3/0) | 10:12 (3/0)   | 11:12 (3/0)  | 13:12 (3/1) |
|   | 7        | 8               | 09:24 (3/0) | 10:24 (3/0)   | 11:24 (3/0)  | 13:24 (3/1) |
|   |          | 15              | 09:36 (3/0) | 10:36 (3/1)   |              | 13:36 (3/0) |
|   | 14       | 15              | 09:48 (3/0) | 10:48 (3/0)   |              | 13:48 (3/0) |
|   | 21       | 22              | 14:00 (3/2) | 15:00 (3/2)   | 16:00 (3/0)  | 17:00 (3/0) |
|   | 28       | 29              | 14:12 (3/3) | 15:12 (3/0)   | 16:12 (3/0)  | 17:12 (3/0) |
|   |          |                 | 14:24 (3/3) | 15:24 (3/1)   | 16:24 (3/0)  | 17:24 (3/2) |
|   |          |                 | 14:36 (3/0) | 15:36 (3/0)   | 16:36 (3/0)  |             |
|   |          |                 | 14:48 (3/0) | 15:48 (3/0)   | 16:48 (3/0)  |             |

| e-Application                     | Fill in the application fo                                                                                                    | rm                                                                                                    |                                                                                                    |     | _   |
|-----------------------------------|----------------------------------------------------------------------------------------------------|----------------------------------------------------------------------------------------------------|----------------------------------------------------------------------------------------------------|-----|-----|
|                                   | · Please fill in all required f                                                                                                    | ields.                                                                                                    |                                                                                                    |     |     |
| Reserve Visit                     | * Competent<br>Authority                                                                                                    | Daejeon Immigration Office                                                                                                    | ~                                                                                                    |     |     |
| Visit Reservation > Application > | * Booth category                                                                                                    | <ul> <li>Others(2021.05.01 ~ )</li> <li>Scheduling Appointment for Naturalization</li> <li>Global Talent Visa Center (INNOPOLIS DAE)</li> <li>※ Applications are not processed if filed at context</li> </ul>                                                                                                    | , Recovery of Nationality etc.<br>DEOK)<br>unters not responsible for the relevant matter.                                                                            |     | Hi- |
| Status(non-member)                | Booth details                                                                                                    | Registration, Extension of stay, Change of statu<br>Certifications(except H-2 Visa), Notification, Co<br>for Overseas Korean.                                                                                                    | is, Re-entry permition, Visa Issuance<br>unseling, etc for Foreigners, Notification of residency                                                                      |     |     |
| of Voluntary Departure            | * Accepted<br>applications                                                                                                    | Application of Sojourn                                                                                                    |                                                                                                    |     |     |
|                                   | * Visitor Name                                                                                                    | HERMIN NEW BOOK                                                                                                    | Unable to change Visitor name                                                                                                    |     |     |
|                                   | * Select a task                                                                                                    | Registration         ✓ Foreign Resident Registration         □ reissue of Alien Registration Card         □ visa extension         □ change of visa status         □ granting a visa         □ permit for other activities beyond current v         □ change/addition of workplace         □ re-entry permit (single/multiple)         □ change of residence         □ Change of Registration Matters (Passport Interview)                                                                                                    | Residence Report                                                                                                    |     |     |
|                                   | Phone Number                                                                                                    |                                                                                                    |                                                                                                    |     |     |
|                                   | Mobile number                                                                                                    | Selec  Selec  Se | Write down yo                                                                                                    | ur  |     |
|                                   | * Password(4-digit<br>Number )                                                                                                    | 🔵 4 di                                                                                                    | git password                                                                                                    |     |     |
|                                   | * Date of Visit                                                                                                    | 2022-01-26 15:00~15:12<br># Failure to extend your stay before your visa<br>before given deadlines will incur a penalty or o<br>extend your stay before the visa expiry date, yo<br>instructions.                                                                                                    | expiration date or report changes considering your stay<br>other sanctions. If you fail to make a reservation to<br>ou must visit a local immigration office and seek |     |     |
|                                   | Purpose of Visit                                                                                                    |                                                                                                    | //                                                                                                    | ТОР |     |
|                                   | [Guidelines for E-revenu<br>'E-revenue stamp website<br>purchase the revenue sta<br># However, please purch<br>[Go to E-revenue stamp | e stamp website vustor ]<br>If you visit {0} and sign up for membership in<br>mp (paper type) with a credit card.<br>ase it except alien registration card application for<br>website]                                                                                                    | advance, you will be able to quickly and conveniently<br>ee (Pay it on the date of your visit).                                                                       |     |     |
|                                   |                                                                                                    | Edit Car                                                                                                    | ncel                                                                                                    |     |     |

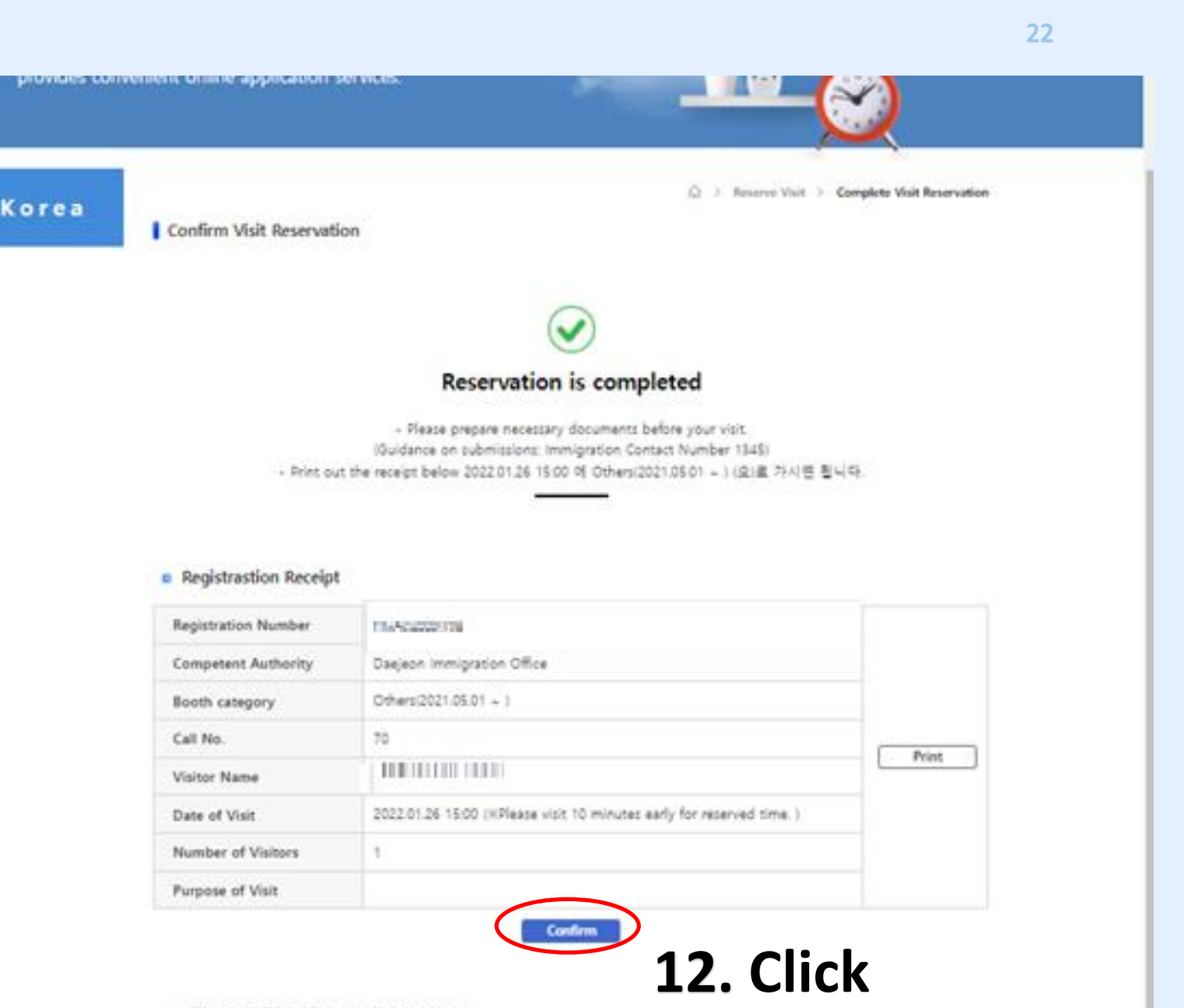

Fill Out Civil Petition Application Form

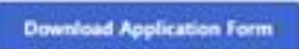

B How to Fill Out the Civil Petition Application Form and How to Purchase a Revenue Stamp

- Please make your application form and revenue stamp ready before coming to the counter for speedler processing.

### Notice about reservation cancellation and no-show

\* You can cancel a reservation up to 1 day before the scheduled date of visit. If you cancel a reservation on the reserved date of visit, or are at least five minutes late from the reserved time, your reservation will be processed as No-Show. If you have a record of at least 3 No-Shows without any prior notice, your access to the reservation system will be restricted for a certain period of time.

# Thank you If you need any help..

Ms.Boeun Suong (044-550-1080)

C

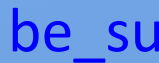

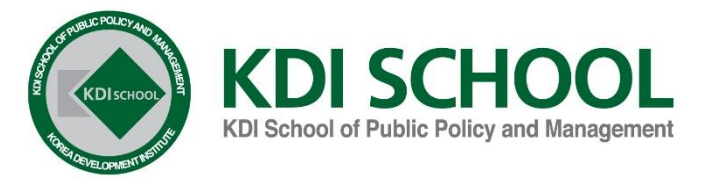

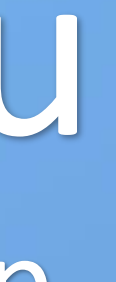

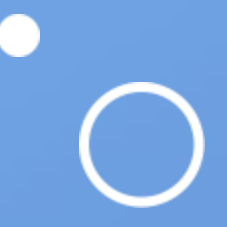

## be\_suong@kdischool.ac.kr